## Create an HealthSafe ID /account on www.liveandworkwell.com

Liveandworkwell.com is your behavioral health support services portal, allowing you to view your benefits, finding providers, managing your claims and more

Step 1: Navigate to www.liveandworkwell.com

Step 2: Click on "Register" or "Sign In" depending on the option displayed.

Optum Live and Work Well

Step 3: Fill in your full name, date of birth, zip code, phone number, and either your member ID or Social Security number. (See options below)

Language 💛 Sign in Register

Language • meip

| Optum   Live and Work Well |                                                                                                    | Sign in             |
|----------------------------|----------------------------------------------------------------------------------------------------|---------------------|
|                            | HealthSafe ID                                                                                                    |                     |
|                            | Let's get you registered                                                                                                    |                     |
| Create your HealthS        | afe ID <sup>®</sup> to help protect the security of your personal h                                                             | health information. |
|                            | All fields are required unless marked as optional.                                                                              |                     |
| ĺ                          | First Name                                                                                                    |                     |
|                            | Last Name                                                                                                    |                     |
|                            | Date of Birth (mm/dd/yyyy)                                                                                                    |                     |
|                            | mm/dd/yyyy                                                                                                    |                     |
| :                          | Select your account type 🕜 Help                                                                                                 |                     |
|                            | Behavioral health plan with member ID Behavioral health plan with Social Security Number Employee assistance program only       |                     |
|                            | If you have a behavioral health plan, you can register with<br>your ZIP code and the member ID number on your<br>nsurance card. |                     |
| į                          | 12345                                                                                                    |                     |
|                            | Member ID                                                                                                    |                     |
|                            | Continue                                                                                                    |                     |
|                            |                                                                                                    |                     |

Step 4: Choose a username and password to access your account.

✓ Your information has been verified.

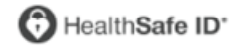

## Set up your account

Create your <u>HealthSafe ID</u><sup>\*</sup> account by completing the fields below.

All fields are required unless marked as optional.

| Create Username                                                                                                    |
|----------------------------------------------------------------------------------------------------|
|                                                                                                    |
| Password                                                                                                    |
| Create Password                                                                                                    |
|                                                                                                    |
| mail Address                                                                                                    |
| fust be unique per account.                                                                                                    |
| name@domain.com                                                                                                    |
| By selecting this checkbox, I have reviewed and agree to<br>the <u>Terms of Use</u> , <u>Privacy Policy</u> and <u>Consumer</u><br><u>Communications Notice</u> . |
| Continue                                                                                                    |
|                                                                                                    |
|                                                                                                    |
|                                                                                                    |
|                                                                                                    |
|                                                                                                    |

Step 5: Verify your email address and phone number to complete the registration process.